# Instrukcja do systemu LSI- Generator Wniosków

#### I. INFORMACJE OGÓLNE

- 1. Wnioski o dofinansowanie projektu mogą być składane **wyłącznie w formie elektronicznej,** za pośrednictwem dedykowanego systemu informatycznego LSI dostępnego pod linkiem: https://lsi.ncbr.gov.pl
- 2. Szybki rozwój aplikacji Web wymusza, aby przeglądarki internetowe nadążały za możliwościami serwerów. Osoby korzystające z naszej aplikacji powinny używać najnowszych przeglądarek zarówno ze względu na bezpieczeństwo, jak i większe możliwości pracy w sieci Web. Zgodnie z naszymi wymaganiami aplikacja będzie obsługiwać następujące przeglądarki:
  - Internet Explorer 9 (IE9) i nowsza
  - najnowsza wersja Mozilla Firefox
  - najnowsza wersja Google Chrome

Dostęp do aplikacji nie jest możliwy za pomocą przeglądarki Internet Explorer 8 lub starszej.

Dodatkowo, aby skorzystać z aplikacji, w przeglądarce musi być **uruchomiona obsługa skryptów javscript** (ustawienie domyślne każdej przeglądarki).

#### II. REJESTRACJA I LOGOWANIE

1. Aby móc korzystać z systemu informatycznego Instytucji Ogłaszającej Konkurs (IOK) Wnioskodawca musi posiadać swoje konto. W celu jego założenia **należy dokonać rejestracji.** W tym celu, po wejściu na wskazaną powyżej stronę WWW, należy wybrać opcję *Zarejestruj się*.

|             | wersja k | ontrastowa                     |
|-------------|----------|--------------------------------|
|             | A A+     | A++                            |
|             | G        | enerator Wniosków<br>logowanie |
|             | En       | าอป                            |
|             | Ha       | sło                            |
| Ν           | zapor    | mniane hasło?                  |
| Rejestracja |          | Zaloguj                        |
|             |          | Zarejestruj się                |

- 2. Następnie należy wpisać wymagane dane i wybrać funkcję *Rejestruj*.
  - Podany adres e-mail staje się automatycznie loginem wykorzystywanym w procesie logowania do systemu.
  - Hasło powinno składać się z co najmniej 8 znaków oraz zawierać małe i wielkie litery oraz cyfry.
  - W przypadku pola Nazwa Wnioskodawcy należy wpisać Imię i Nazwisko Wnioskodawcy, zaś w polu Regon regon Jednostki, w której będzie realizowany projekt.

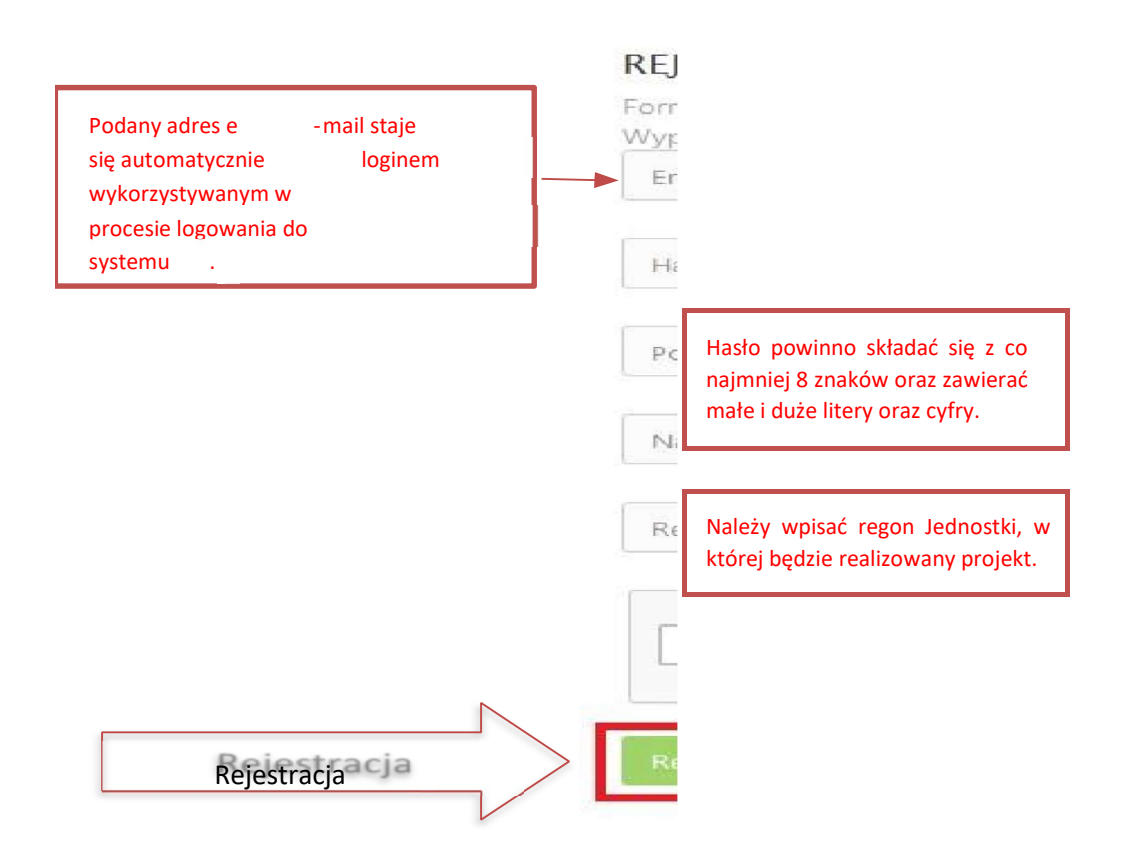

Po wybraniu funkcji **Rejestruj** pojawi się komunikat:

Twoje konto zostało zarejestrowane, lecz wymaga jeszcze aktywacji. Odbierz email i postępuj zgodnie z dalszymi wskazówkami.

3. Na podany podczas rejestracji adres e-mail zostanie przesłana wiadomość zawierająca link aktywacyjny oraz login dla utworzonego konta. W celu dokończenia aktywacji konta należy postępować zgodnie z przedstawioną w poniższej wiadomości instrukcją.

## Potwierdzenie rejestracji NCBR

#### Narodowe Centrum Badań i Rozwoju

Dziękujemy za dokonanie wstępnej rejestracji w aplikacji Generatora Wniosków o Dofinansowanie

Podany Login/email: \*\*\*\*\*\*\*@\*\*.\*\*

Aby dokończyć proces rejestracji prosimy kliknąć na link poniżej Aktywacja konta

https://lsi-test.ncbr-local.lan/rejestracja.php?a=p&k=c59634a58ae9da1ab373abd604a34447&i=9b2T1\_6TznReWqvSG-UZhkfKHFzTwhLAcsZRjiBJFWk

W przypadku, gdy powyższy link nie jest aktywny, należy go skopiować, a następnie wkleić do przeglądarki internetowej lub bezpośrednio wpisać.

Z poważaniem Narodowe Centrum Badań i Rozwoju

**UWAGA** - Prosimy nie odpowiadać na powyższego maila, jest to mail automatycznie generowany z systemu. Korespondencję elektroniczną lub zgłaszanie ewentualnych błędów/problemów należy przesyłać na adres e-mail: **generator@ncbr.gov.pl** 

4. Po pełnej aktywacji konta, użytkownik ma możliwość zalogowania się do systemu za pomocą loginu i utworzonego w trakcie rejestracji hasła.

| Konto zosta | ało aktywowane. Mozesz sie załogować |
|-------------|--------------------------------------|
| . A         | sja kontrastowa<br>A+ A++            |
|             | Generator Wniosków<br>logowanie      |
|             | *******@*****@*******.pl             |
|             | •••••                                |
| N           | zapomniane hasło?                    |
| Logowanie   | Zaloguj                              |
|             | Zarejestruj się                      |
|             | 🛕 Zalogowanie oznacza akceptację     |
|             | Regulaminu Użytkownika Systemu       |
|             | LSI w aktualnym brzmieniu.           |

5. Generator umożliwia również odzyskanie hasła dla redaktora wniosku oraz jego zmianę.

|                  | wersja kontrastowa               |
|------------------|----------------------------------|
|                  | A A+ A++                         |
|                  | Generator Wniosków               |
|                  | logowanie                        |
|                  | *********@*******.pl             |
|                  |                                  |
| Odzyskanie hasła | zapomniane hasło?                |
|                  | Zaloguj                          |
|                  | Zarejestruj się                  |
|                  | 🛕 Zalogowanie oznacza akceptację |
|                  | Regulaminu Użytkownika Systemu   |
|                  | LSI w aktualnym brzmieniu.       |

## III. WYPEŁNIANIE I SKŁADANIE WNIOSKU O DOFINANSOWANIE PROJEKTU

1. Po zalogowaniu, w celu wypełnienia i złożenia wniosku o dofinansowanie projektu, należy wybrać zakładkę *Konkursy* – co spowoduje wyświetlenie listy dostępnych konkursów – a następnie wybrać

interesujący użytkownika konkurs. Zwróć uwagę, że w ramach danego konkursu mogą być prowadzone nabory w ramach jego kilku edycji. Wybierz odpowiednią edycję np. *konkurs LIDER* – Lider XIII (nr konkursu) i nacisnąć przycisk *Złóż wniosek*.

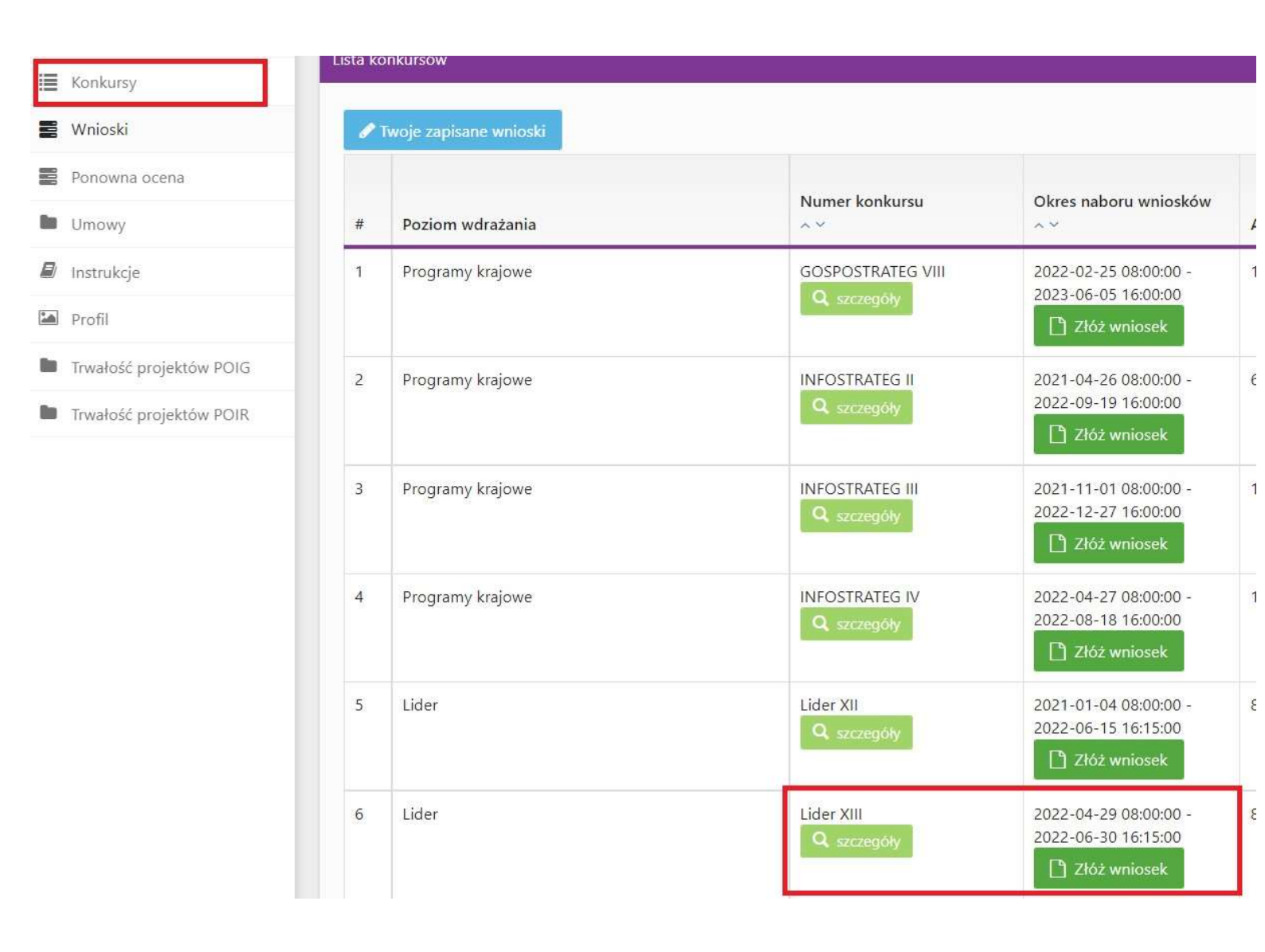

W tym momencie system zada pytanie: "*Czy na pewno chcesz wygenerować nowy wniosek? Informujemy, że system automatycznie wylogowuje użytkownika z konta po 15 minutach bezczynności."*, należy wybrać opcję: *OK*.

| grani (Asocialisti Istolicasta) Bonuci (1174-1171)<br>ja<br>jel Czy na pewno chcesz wygenerować nowy wniosek<br>ar | ? Informujemy, że system automatycznie wylogowuje uży | tkownika z konta po 15 minutach bezczy       | nności.      |
|----------------------------------------------------------------------------------------------------|-------------------------------------------------------|----------------------------------------------|--------------|
| 9r                                                                                                    |                                                       | OK Anu                                       | 00000<br>luj |
| gramy krajowe                                                                                                    | Lider XII<br>Lider XII                                | 2021-01-04 08:00:00 -<br>2021-03-18 16:15:00 | 80000000     |
|                                                                                                    |                                                       | 🗋 Złóż wniosek                               |              |

- Nastąpi otwarcie formularza wniosku o dofinansowanie projektu. Po lewej stronie, dostępne jest menu nawigacyjne pozwalające na przechodzenie między poszczególnymi częściami/sekcjami wniosku.
- 3. Po prawej stronie widoczne są właściwe pola wniosku, które należy wypełnić zgodnie z *Instrukcją Wypełnienia Wniosku w ramach danego konkursu.*

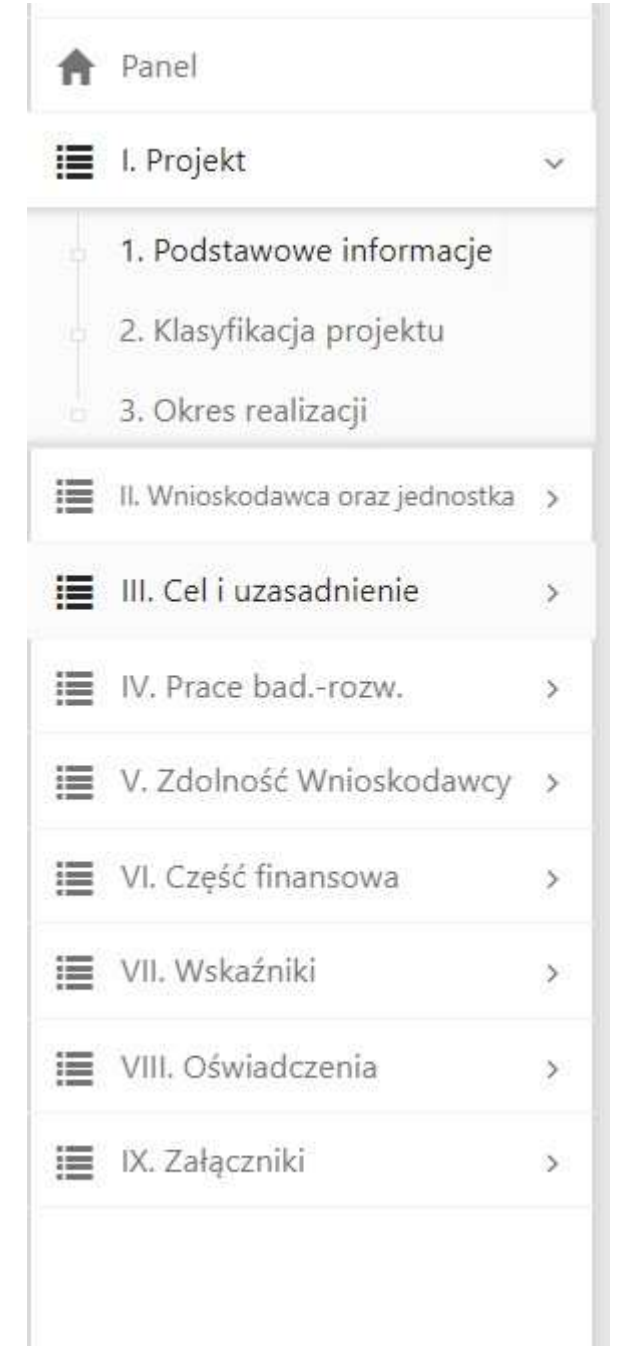

4. W celu rozpoczęcia wprowadzania danych w danej sekcji wniosku należy wybrać funkcję *Edytuj.* 

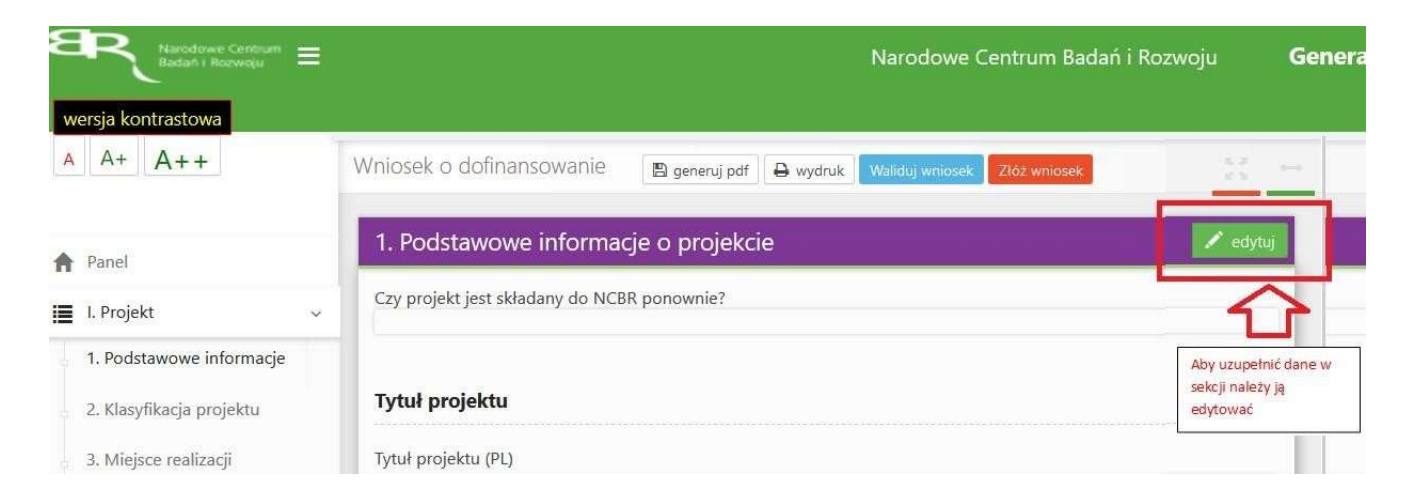

**UWAGA** - po wprowadzeniu wszystkich danych w danej sekcji wniosku, należy zapisać dane poprzez kliknięcie opcji: *zapisz*. <u>System nie zapisuje danych w przypadku ich niepełnego uzupełnienia</u> (tj. np. w przypadku uzupełnienia tylko dwóch pól z pięciu, system nie zapisze danych).

|                                                                                     | 1. Podstawowe informacje o projekcie |
|-------------------------------------------------------------------------------------|--------------------------------------|
|                                                                                     | Tytuł projektu                       |
|                                                                                     | Tytuł projektu (PL)                  |
|                                                                                     | Tytuł projektu (ENG)                 |
|                                                                                     | Akronim                              |
|                                                                                     | Akronim                              |
|                                                                                     | Streszczenie projektu                |
| UWAGA: Przed wylogowaniem się z                                                     | Streszczenie projektu (PL)           |
| systemu lub przed przejściem do innej sekcji<br>wniosku należy ZAWSZE (!!!) zapisać |                                      |
| wprowadzone dane.                                                                   | Streszczenie projektu (ENG)          |
|                                                                                     |                                      |
| Zapisywanie danych                                                                  | Zapisz                               |

5. W każdej chwili Wnioskodawca może przerwać edycję wniosku poprzez wybór zakładki *Panel,* co spowoduje opuszczenie formularza wniosku.

**UWAGA -** wybór zakładki *panel* w trakcie edycji danej sekcji wniosku <u>spowoduje utratę niezapisanych</u> <u>danych</u>. Przed opuszczeniem wniosku należy zapisać wprowadzone dane.

| A  | Panel                    |   | 1. Podstawowe informacje o projekcie |
|----|--------------------------|---|--------------------------------------|
| 12 | I. Projekt               | ~ | Tytuł projektu                       |
|    | 1. Podstawowe informacje |   | Tytuł projektu (PL)                  |
|    | 2. Klasyfikacja projektu |   |                                      |
|    | 3. Miejsce realizacji    |   | Tytuł projektu (ENG)                 |

6. Powrót do edycji danego wniosku jest możliwy poprzez wybór zakładki *Wnioski* – co spowoduje wyświetlenie listy utworzonych do tej pory wniosków – a następnie wybór funkcji *Edytuj* dla wybranego wniosku.

| A Panel       | Listerer |                  |                |         |                                |              |                             |                     |            |
|---------------|----------|------------------|----------------|---------|--------------------------------|--------------|-----------------------------|---------------------|------------|
| E Konkursy    | Lista wh | юѕкоw            |                |         |                                |              |                             |                     |            |
| 📰 Wnioski     |          |                  |                | Numer   |                                |              |                             |                     |            |
| Ponowna ocena | #        | Poziom wdrażania | Numer konkursu | wniosku | Tytuł projektu                 | Data dodania | Data <mark>złożen</mark> ia | Status              |            |
| Umowy         | 1        | Lider            | Lider XII      |         | Zaprojektowanie i wdrożenie na | 2021-01-07   | 0000-00-00                  | w trakcie składania | 🖍 edytuj 🥿 |
| 🗐 Instrukcje  |          |                  | Lider XII      |         | medycznego                     | 14:30:02     | 00:00:00                    |                     | 🗙 usuń     |

7. W systemie zaimplementowane zostały walidacje blokujące możliwość złożenia nieprawidłowo wypełnionego wniosku o dofinansowanie. Za pomocą funkcji *Waliduj wniosek* użytkownik ma możliwość sprawdzenia błędów/braków we wniosku na każdym etapie wypełniania danych we wniosku.

| A      | A+ A++                                                                   |   | Wniosek o dofinansowanie  | 🖺 generuj pdf   | 🖨 wydruk | Waliduj wniosek | Złóż wniosek |
|--------|--------------------------------------------------------------------------|---|---------------------------|-----------------|----------|-----------------|--------------|
| A      | Panel                                                                    |   | 1. Podstawowe information | cje o projekcie | 2        | Û               |              |
| i      | I. Projekt                                                               | ~ | Tytuł projektu            |                 |          |                 |              |
| a<br>a | <ol> <li>Podstawowe informacje</li> <li>Klasyfikacja projektu</li> </ol> |   | Tytuł projektu (PL)       |                 |          |                 |              |

W sytuacji błędnego wypełniania wniosku system przedstawi listę błędów/braków, które należy poprawić/uzupełnić.

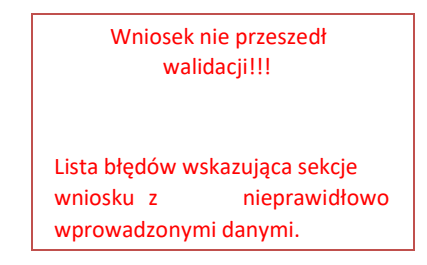

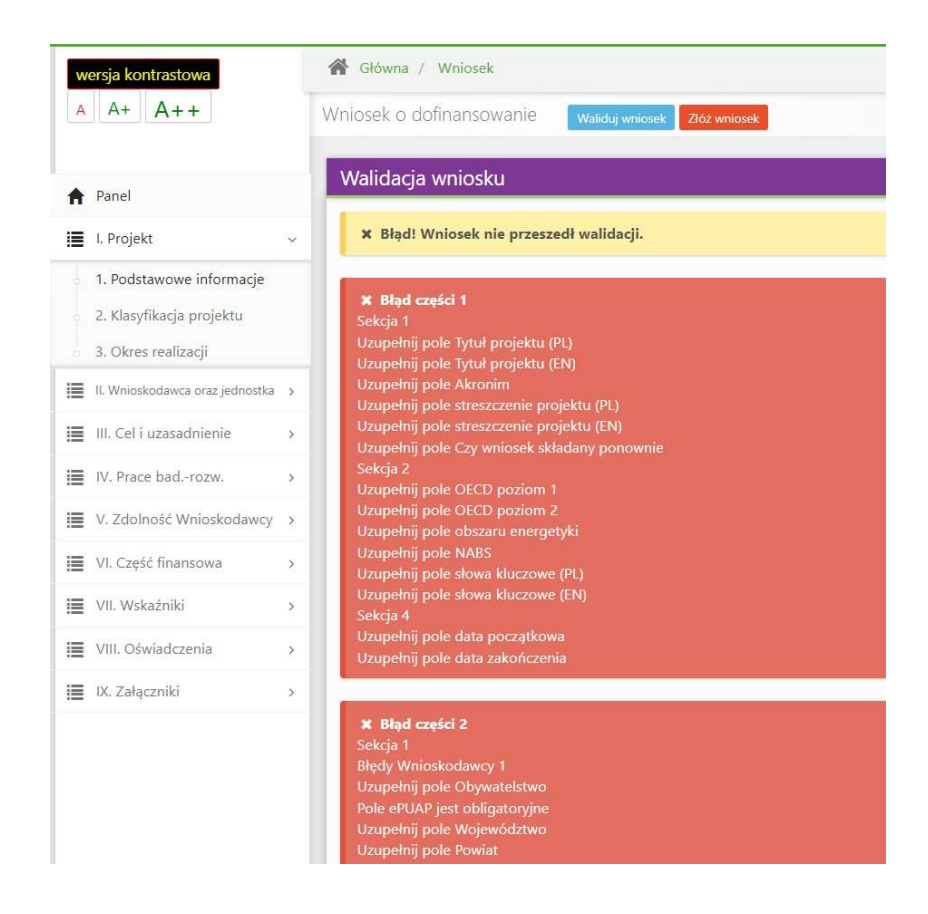

Walidacje w ramach generatora wniosków dzielimy na dwa typy:

Walidacje nałożone na dane pole: Walidacje te sprawdzają poprawność danych wprowadzonych danych w ramach danego pola między innymi limit znaków lub format wprowadzonych danych. W przypadku wprowadzenia danych w niepoprawnym formacie dane pole zostaje podświetlone na czerwono lub pojawia się pod nim informacja o błędzie.

| Wynagrodzenia                                                                                                    | × |
|----------------------------------------------------------------------------------------------------|---|
| Stanowisko/rola w projekcie                                                                                                    |   |
| Test                                                                                                    |   |
| Pozostało 196 znaków                                                                                                    |   |
|                                                                                                    |   |
| kierownik Projektu (KP) – Inny pracownik (IP)                                                                                                    |   |
| Kierownik Projeku (KP) jinny pracownik (iP)<br>Wysokość kosztu kwalifikowalnego                                                                                     |   |
| Wysokość kosztu kwalifikowalnego<br>1.0                                                                                                    |   |
| Klerownik Projektu (KP) inny pracownik (P)<br>Wysokość kosztu kwalifikowalnego<br>1.0<br>Wprowadź kwotę bez groszy                                                  |   |
| Vysokość kosztu kwalifikowalnego<br>1.0<br>Wyrowadź kwotę bez groszy<br>Uzasadnienie                                                                                |   |
| Klerownik Projektu (kP)     Inny pracownik (IP)       Wysokość kosztu kwalifikowalnego     1.0       Wprowadź kwotę bez groszy     Uzasadnienie       Test     Test |   |

**Walidacje sprawdzające kompatybilność danych:** Walidacje te sprawdzają kompatybilność danych wprowadzonych danych w ramach danego pola z innymi danymi podanymi w wniosku.

Przykładowo, jeśli w części dotyczącej oświadczeń wskażesz, że jesteś objęty sprawozdawczością w zakresie formularza PNT-01.

Tak Oświadczam, że: Wnioskodawca został objęty sprawozdawczością GUS w zakresie składania formularza PNT-01 "Sprawozdanie o działalności badawczej i rozwojc poprzedzający rok złożenia wniosku

To system sprawdzając podane dane wymusi na Tobie dodanie odpowiedniego załącznika w części Załączniki

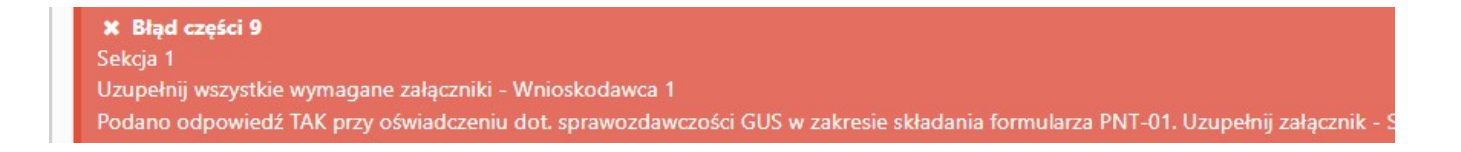

8. Jeśli wniosek będzie wypełniony w sposób poprawny, system wyświetli komunikat: "*Gratulacje Wniosek przeszedł poprawnie walidację danych*".

9. Po prawidłowym wypełnieniu wniosku, w celu jego przesłania do NCBR, należy skorzystać z funkcji *Złóż wniosek*.

| Narodowe Centrum Badań i Rozwoju                                  | Generator Wniosków o Dofinansowanie |  |  |
|-------------------------------------------------------------------|-------------------------------------|--|--|
| 倄 Główna / Wniosek                                                | <b>₽</b>                            |  |  |
| Wniosek o dofinansowanie Waliduj wniosek                          | Złóż wniosek                        |  |  |
| Walidacja wniosku<br>Gratulacje Wniosek przeszedł poprawnie walic | tację danych.                       |  |  |

### Czy na pewno chcesz złożyć wniosek? Operacji nie można cofnąć !

|                                                    | OK Anuluj                                                                                                    |
|----------------------------------------------------|----------------------------------------------------------------------------------------------------|
| Wniosek o dofinansowanie<br>Złożenie wniosku o dof | Waliduj wniosek Złóż wniosek                                                                                      |
| Uwaga! Składasz wniosek o dofii                    | inansowanie w konkursie nr Lider Po złożeniu, edycja wniosku zostanie zablokowana.                                |
|                                                    | Czy na pewno chcesz złożyć ten wniosek o dofinansowanie?<br>TAK, SKŁADAM WNIOSEK<br>Nie, jeszcze poprawię wniosek |

| Senerator Wniosków o D    | ofinansowanie                                                       |
|---------------------------|---------------------------------------------------------------------|
| 倄 Główna / Wniosek        |                                                                     |
| Wniosek o dofinansowanie  | Waliduj wniosek Złóż wniosek                                        |
| Złożenie wniosku o dofi   | nansowanie                                                          |
| 🗸 Wniosek został pomyślni | e złożony.                                                          |
|                           |                                                                     |
| Ocen proces skradama      | wniosku do NCBR i wypernij anonimową ankietę: <u>kliknij w link</u> |
|                           | Numerounicely, 0002 (L. 12/2020                                     |
|                           | Numer whiosku UUU2/L-12/2020                                        |
|                           |                                                                     |

Jednocześnie Wnioskodawca otrzyma wiadomość e-mail z potwierdzeniem złożenia wniosku:

Szanowni Państwo, Niniejszym potwierdzamy, że Państwa wniosek o dofinansowanie projektu o tytule "Test 1" został skutecznie złożony do NCBR w ramach konkursu nr Lider Data złożenia wniosku: 2021-01-13 16:51:27 Wnioskowi nadano numer: 0002/L-12/2020 Edycja wniosku została zablokowana.

Narodowe Centrum Badań i Rozwoju

10. Należy pamiętać, że po złożeniu wniosku **jego edycja nie będzie już możliwa.** Będzie możliwy jedynie podgląd wniosku.

UWAGA: Należy pamiętać, że Wnioskodawca może złożyć w ramach konkursu tylko jeden wniosek.

|            | Narodowe Centrum Badań i Rozwoju                         | Generator Wniosków o Dofinansowanie |  |  |
|------------|----------------------------------------------------------|-------------------------------------|--|--|
|            | 😭 Główna / Wnioski                                       |                                     |  |  |
|            | Lista Twoich wniosków                                    |                                     |  |  |
| A Panel    |                                                          | -                                   |  |  |
| E Konkursy | Nie mozna złożyć więcej wniosków w ramach tego konkursu. |                                     |  |  |

#### IV. ZAŁĄCZANIE I USUWANIE PLIKÓW

1. W sytuacji, gdy, system wymaga dodania załącznika do wniosku o dofinansowanie należy uczynić to poprzez wybór funkcji *Dodaj plik* lub *Wybierz plik* (w zależności od danej części wniosku).

Dodanie załącznika w danym miejscu oznacza dodanie <u>tylko jednego pliku</u>. Dlatego też, **w przypadku chęci** załączenia większej liczby np. listów intencyjnych, należy wszystkie dokumenty zeskanować w jeden plik pdf i w tej formie załączyć do systemu.

**UWAGA** - W niektórych punktach wniosku, aby przycisk "**wybierz plik**" był widoczny, **należy wcześniej podać nazwę załącznika zgodną z punktem wniosku, którego on dotyczy** (taka sytuacja będzie miała miejsce m.in. w części III *Cel i uzasadnienie* o nazwie w polach "*Zapotrzebowanie rynkowe na rezultaty projektu*", "*Charakterystyka rynku docelowego*", "*Konkurencja*" i "*Opis korzyści wynikających z potencjalnego wdrożenia rezultatów projektu*").

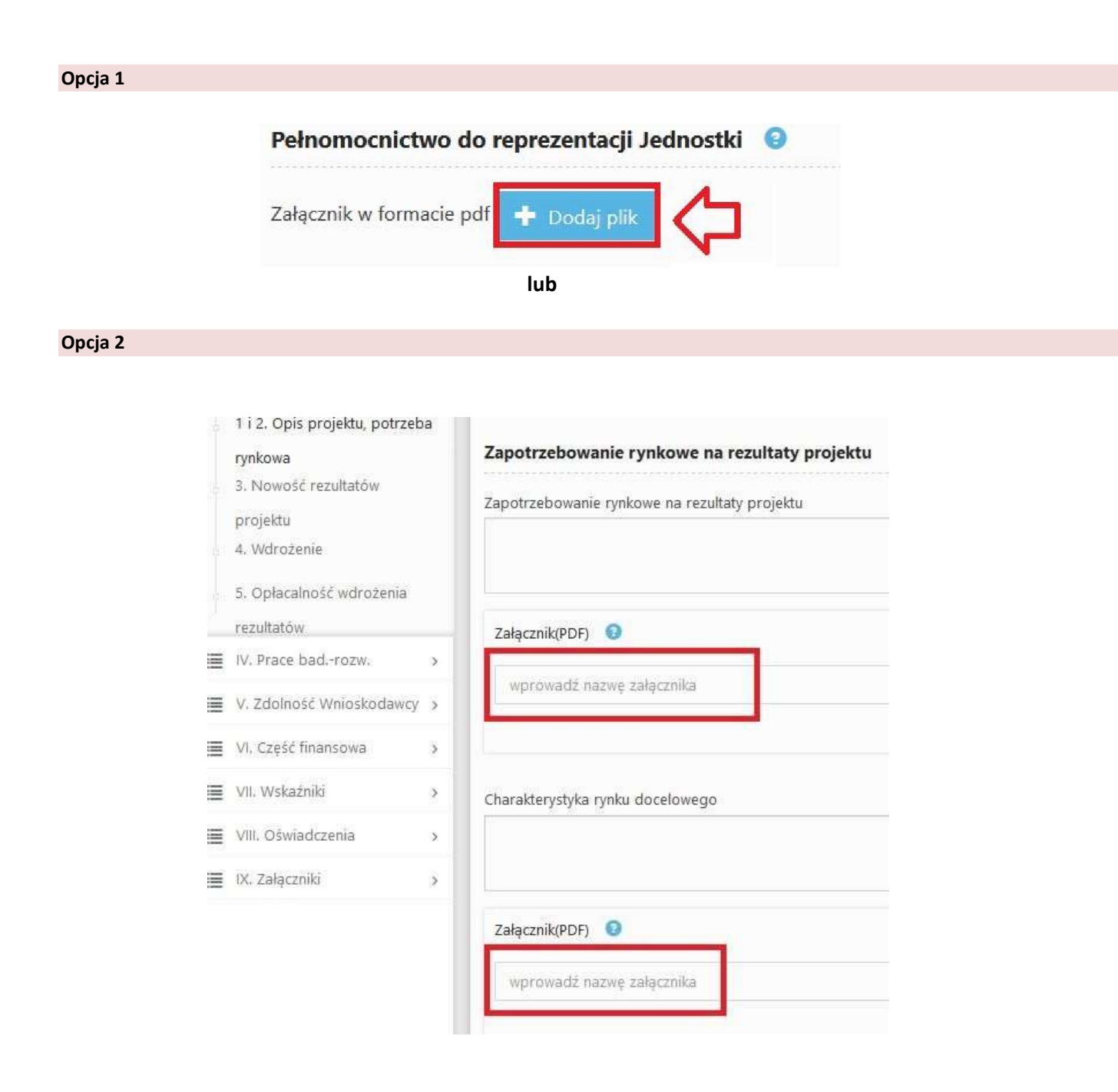

UWAGA – po wprowadzeniu nazwy załącznika, należy kliknąć myszką poza pole tekstowe, wówczas pojawi się możliwość dodania pliku.

| Zała | zniki: <table-cell></table-cell> | ) |  |
|------|----------------------------------|---|--|
|      |                                  |   |  |
| Ко   | nkurencja                        |   |  |
|      |                                  |   |  |

**UWAGA** – W przypadku braku dostępnych wzorów załączników, załączniki powinny być przygotowane indywidualnie w postaci pliku *PDF* (*Portable Document Format*).

## 2. Wybranie właściwego pliku

| 1 i 2. Opis projektu                          | ı i Identyfikacja potrzeby rynkov                                          | /ej                  |
|-----------------------------------------------|----------------------------------------------------------------------------|----------------------|
| Opis projektu                                 |                                                                            |                      |
| Załącznik (PDF)                               | Dodaj plik                                                                 |                      |
| rcja wniosku o dofinansowanie                 |                                                                            |                      |
| 1 i 2. Opis projektu i Identyfikacia pot      | ♥ Wysyłanie pliku ↔ → ↑                                                    | O Przeszukaj: Pulpit |
|                                               | Organizuj 👻 Nowy folder                                                    |                      |
| Opis projektu                                 | Ten komputer ^ Nazwa                                                       | Data modyfikacji Typ |
|                                               | Dokumenty                                                                  | 11.01.2019 15:20     |
|                                               | 👌 Muzyka                                                                   |                      |
| dentyfikacja potrzeby rynkowej                | 🇊 Obiekty 3D                                                               |                      |
|                                               | Cobrazy                                                                    |                      |
| Zapotrzebowanie rynkowe na rezultaty pr       | Pobrane                                                                    |                      |
| Zapotrzebowanie rynkowe na rezultaty projektu | Wideo                                                                      |                      |
|                                               | Windows (C:)                                                               |                      |
|                                               |                                                                            |                      |
|                                               | 🛫 OCR (0:)                                                                 |                      |
|                                               | 🛫 OCR (O:)<br>굴 dysk osobisty (U                                           |                      |
| Załącznik(PDF)                                | ➡ OCR (0;) ➡ dysk osobisty (U ➡ dysk grupowy (\                            |                      |
| Załącznik(PDF) 💿                              | CCR (0;)  dysk osobisty (U  dysk grupowy (v  Wszyscy (W;)  OPtranefer (Y;) |                      |

### Opcja 2

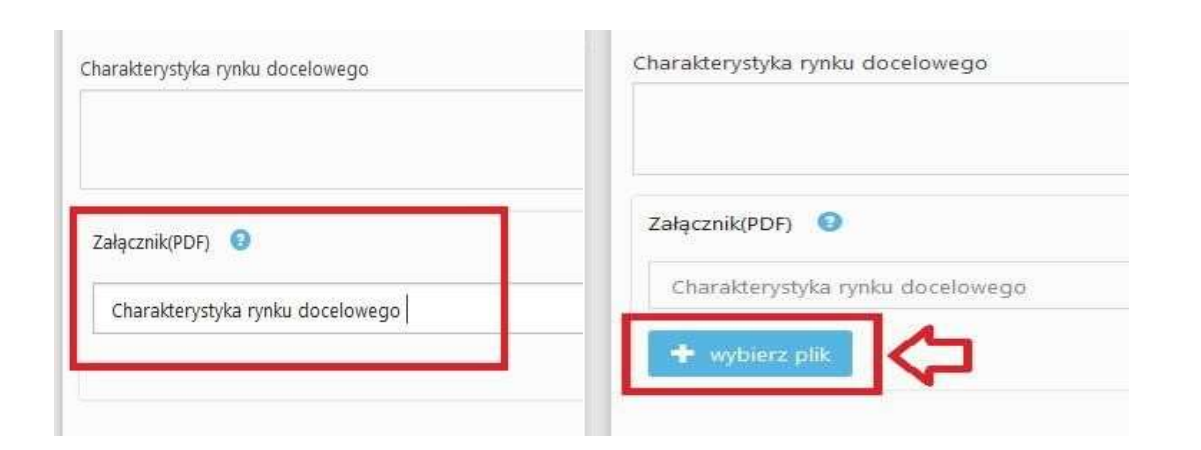

| Zapotrzebowanie rynkowe na rezultaty projektu | Wysyłanie pliku                                                                               |               |
|-----------------------------------------------|-----------------------------------------------------------------------------------------------|---------------|
|                                               | ← → · · ↑ 🔜 > Ten komputer > Pulpit > · v ♂ Przeszuk                                          | aj: Pulpit 🖉  |
|                                               | Organizuj 👻 Nowy folder                                                                       | 💷 🕶 🛄 🌔       |
| Załącznik(PDF) 🛛 🕄                            | Ten komputer Nazwa Data modyfil<br>Dokumenty Charakterystyka rynku docelowego 11.01.2019 14:4 | cacji Typ     |
| wprowadź nazwę załącznika                     | <ul> <li>Muzyka</li> <li>Obiekty 3D</li> <li>Obrazy</li> </ul>                                |               |
| Charakterystyka rynku docelowego              | Pobrane     Pulpit     Wideo                                                                  |               |
|                                               |                                                                                               |               |
| Załącznik(PDF) 😨<br>Opis projektu.pdf         | grupowy (\     grupowy (\     wszyscy (W:)     OPItransfer (X:)                               |               |
|                                               | dvsk archiwalny V K                                                                           |               |
| Charakterystyka rynku docelowego              | Nazwa pliku:                                                                                  | cie pliki 🗸 🗸 |
| + wybierz plik                                | Otw                                                                                           | /órz Anuluj   |

3. Po dodaniu pliku należy wybrać funkcję **Prześlij plik** 

# Opcja 1

| 1 i 2. Opis projektu i Identyfikacja potrzeby rynkowej                    | 1 i 2. Opis projektu i Identyfikacja potrzeby rynkowej                    |
|---------------------------------------------------------------------------|---------------------------------------------------------------------------|
| Opis projektu                                                             | Opis projektu                                                             |
| Załącznik (PDF) 3 + Dodaj plik<br>Opis projektu.pdf<br>Prześlij plik      | Załącznik (PDF) 💿 🕂 Dodaj plik<br>Opis projektu_LIDER.pdf<br>Plik wysłany |
| ocja 2                                                                    |                                                                           |
| Załącznik(PDF) 💿<br>Charakterystyka rynku docelowego.pdf<br>Prześlij plik |                                                                           |
| Charakterystyka rynku docelowego                                          |                                                                           |
| 🛨 wybierz plik                                                            |                                                                           |
| Załącznik(PDF) 🔇                                                          |                                                                           |
| Charakterystyka rynku docelowego                                          | 🗶 usun                                                                    |

Uwaga: Aby plik został załączony do wniosku należy go przesłać przed zapisaniem sekcji.

4. W sytuacji, gdy załącznik powinien być zgodny z wymaganym wzorem, w pierwszej kolejności należy pobrać właściwy plik klikając na *Pobierz wzór*.

### 5. Usuwanie załącznika

W sytuacji, gdy, przez pomyłkę został załączony zły plik z systemu wniosku o dofinansowanie, należy usunąć plik poprzez wybór funkcji **usuń**, a następnie dodać poprawny plik postępując zgodnie z powyższą instrukcją.

| Charakterystyka ryr                                               | ku docelowego                                          |
|-------------------------------------------------------------------|--------------------------------------------------------|
| Załącznik(PDF)                                                    | rynku docelowego                                       |
|                                                                   | lub                                                    |
| I. Projekt >                                                      | 1 i 2. Opis projektu i Identyfikacja potrzeby rynkowej |
| II. Wnioskodawca                                                  |                                                        |
| III. Cel i uzasadnienie 🛛 🔍                                       | 1. Opis projektu                                       |
| 1 i 2. Opis projektu, potrzeba<br>rynkowa<br>3. Nowość rezultatów | L pobierz.                                             |

## V. ZMIANA HASŁA

1. W celu zmiany hasła należy kliknąć na nazwę Wnioskodawcy podaną w procesie rejestracji (prawy górny róg), a następnie wybrać zakładkę **Ustawienia**, co spowoduje wyświetlanie informacji o profilu użytkownika.

|                    | Narodowe Centrum Badań i Rozwoju | Generator Wniosków o Dofinansow | anie                | Do końca sesji: 15 min. | Karolina            |
|--------------------|----------------------------------|---------------------------------|---------------------|-------------------------|---------------------|
| 😭 Główna           |                                  |                                 |                     |                         | $\hat{\mathbf{n}}$  |
| Panel              |                                  |                                 |                     |                         | 25 H                |
|                    |                                  |                                 |                     |                         |                     |
|                    | Narodowe Centrum Badań i Rozwoju | Generator Wniosków o Dofinansow | vanie               | Do końca sesji: 14 mi   | " @ncbr.gov.pl      |
| 😭 Główna           |                                  |                                 |                     | <u> </u>                | Ustawienia          |
| Panel              |                                  |                                 |                     |                         | Wyloguj             |
| Profil użytkownika |                                  |                                 |                     |                         |                     |
|                    |                                  |                                 |                     |                         |                     |
|                    | Karolina                         |                                 | 30                  | 21                      | 9                   |
|                    |                                  | 1                               | Vszystkich wniosków | Złożonych wniosków      | Zapisanych wniosków |
|                    |                                  |                                 |                     |                         |                     |
|                    | Informacje                       |                                 |                     | Ustawienia              |                     |

Wybór zakładki Ustawienia spowoduje wyświetlanie formularza zmiany hasła.

|                     | Informacje                     | Ustawienia |
|---------------------|--------------------------------|------------|
| Zmiana hasła        | Zmiana danych                  |            |
| Podaj bieżące hasło | Nazwa wnioskodawcy<br>Karolina |            |
| Podaj nowe hasło    | Regon                          |            |
| Powtórz nowe hasło  | Zapisz zmiany                  |            |
| Zmień hasło         |                                |            |

lub

W celu zmiany hasła należy kliknąć na zakładkę *Profil,* a następnie wybrać zakładkę **Ustawienia**, która spowoduje wyświetlanie formularza zmiany hasła.

| 🖉 Instrukcje |                     |                    |            |
|--------------|---------------------|--------------------|------------|
| 🍽 Profil     |                     | Informacje         | Ustawienia |
| Raporty      |                     |                    |            |
|              | Zmiana hasła        | Zmiana danych      |            |
|              | Podaj bieżące hasło | Nazwa wnioskodawcy |            |
|              | *******             | Karolina           |            |
|              | Podaj nowe hasło    | Regon              |            |
|              |                     |                    |            |
|              | Powtórz nowe hasło  | Zapisz zmiany      |            |
|              |                     |                    |            |
|              | Zmien hasio         |                    |            |

#### VI. ZGŁASZANIE BŁĘDÓW SYSTEMU

W przypadku nieprawidłowego funkcjonowania systemu prosimy o zgłoszenie tego faktu na adres e-mail: generator@ncbr.gov.pl.

W przesłanym zgłoszeniu prosimy o dokładne wskazanie, na czym polega błąd, opis kroków poprzedzających nieprawidłowe zachowanie systemu oraz – jeśli to możliwe – przesłanie właściwych *print screenów*.